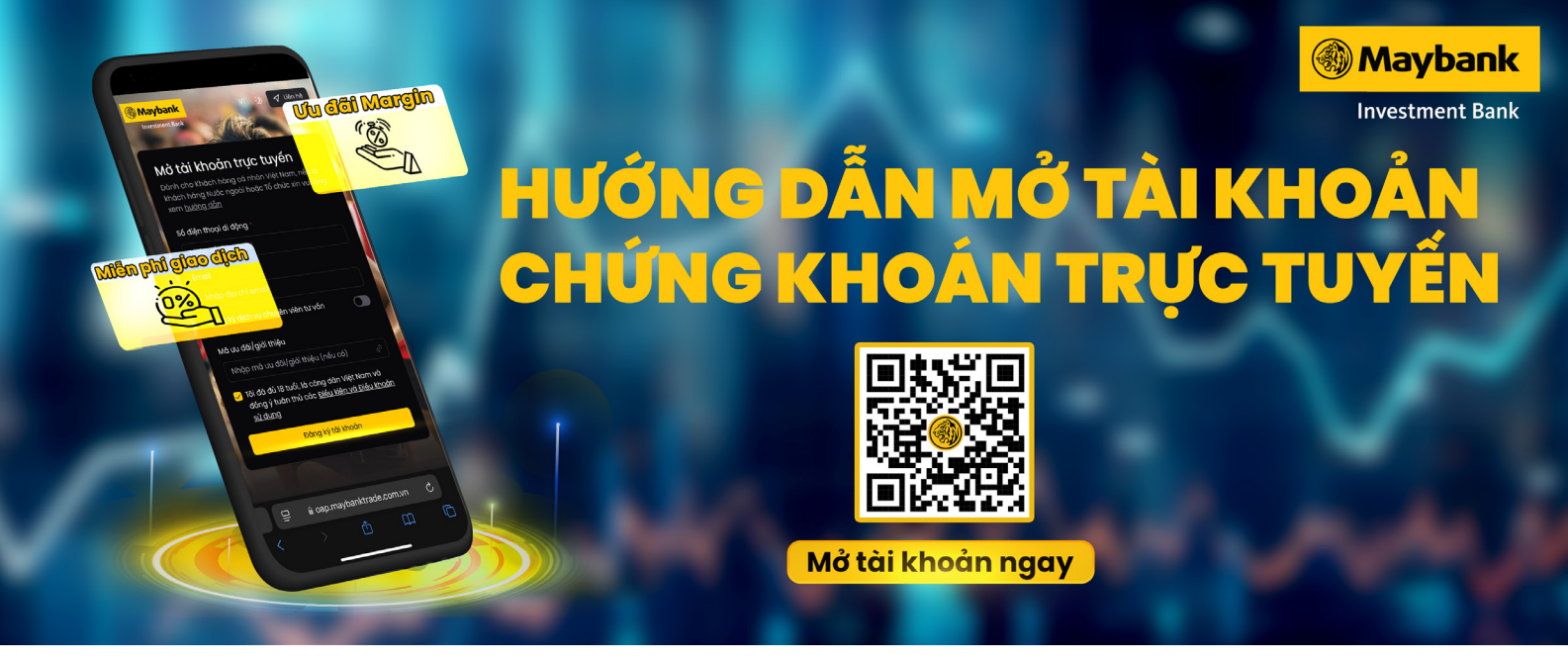

## Openning Account Page - Trang mở tài khoản trực tuyến https://oap.maybanktrade.com.vn

Quý khách có thể mở tài khoản giao dịch chứng khoán trực tuyến cùng với quy trình xác thực giấy tờ cá nhân, khuôn mặt với độ chính xác cao và thực hiện ký số hợp đồng nhanh chóng mà chỉ với vài bước đơn giản được thực hiện hoàn toàn online không cần đến quầy giao dịch.

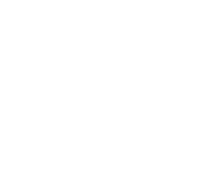

Chuẩn Bị

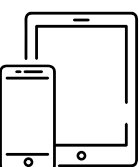

- Thiêt bị: điện thoại, ipad, tablet,... và cho phép trang web truy cập vào Camera
- Không gian thực hiện có đầy đủ ánh sáng

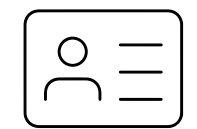

Căn cước công dân (CCCD) có gắn chip và còn hiệu lực

## Hướng Dẫn Mở Tài Khoản Giao Dịch Chứng Khoán Trực Tuyến

## Đăng Ký Thông Tin **BƯỚC 1**

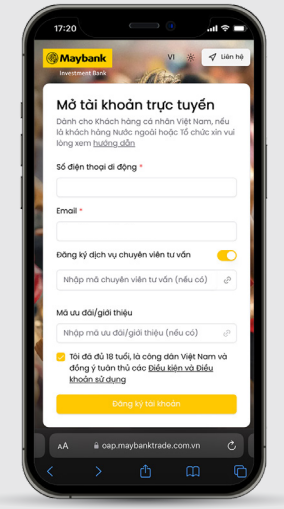

## Nhập thông tin đăng ký:

- Số điện thoại
- Email
- Nhập mã chuyên viên tư vấn (nếu có)
- Nhập mã ưu đãi/giới thiệu (nếu có)

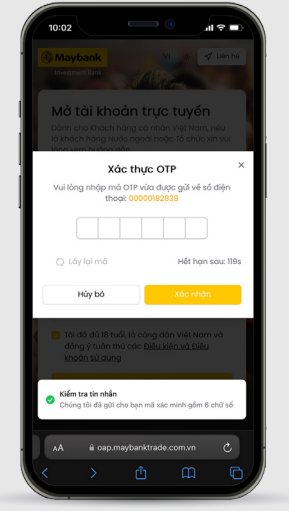

#### Xác thực OTP

- Nhập OTP 6 số được gửi về Số điện thoại
- Thời hạn: 120s, nếu hết thời gian có thể chọn "Gửi lại mã"

## Xác Thực CCCD BƯỚC 2

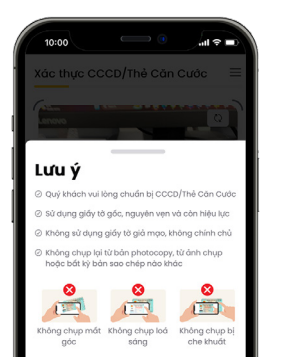

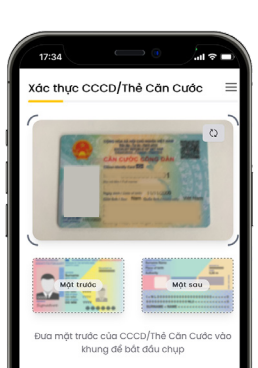

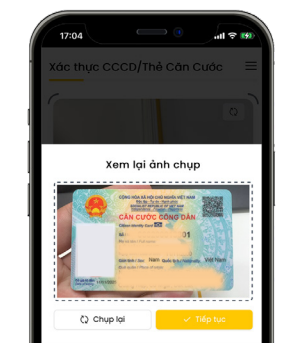

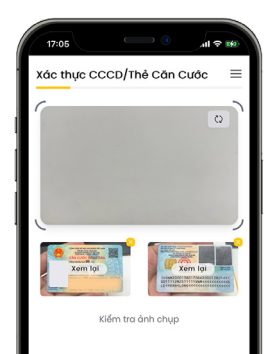

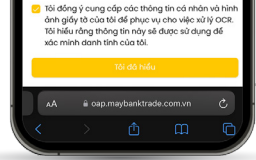

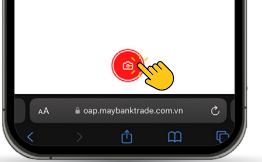

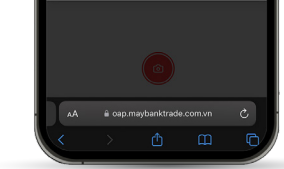

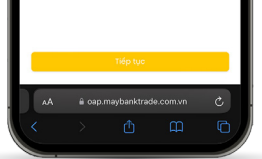

Chọn "Tôi đã hiểu" để bắt đầu.

#### Màn hình xác thực CCCD

Đặt CCCD trong khung hình, lần lượt chụp mặt trước và mặt sau.

Kiểm tra khuôn mặt:

- Kiểm tra hình đã chụp, nếu cảm thấy hình mờ, lóa,..., có thể chọn "Chụp lại"
- Chọn "Tiếp tục" khi cảm thấy hình ảnh đạt yêu cầu.

## **BƯỚC 3**

# Xác Thực Khuôn Mặt

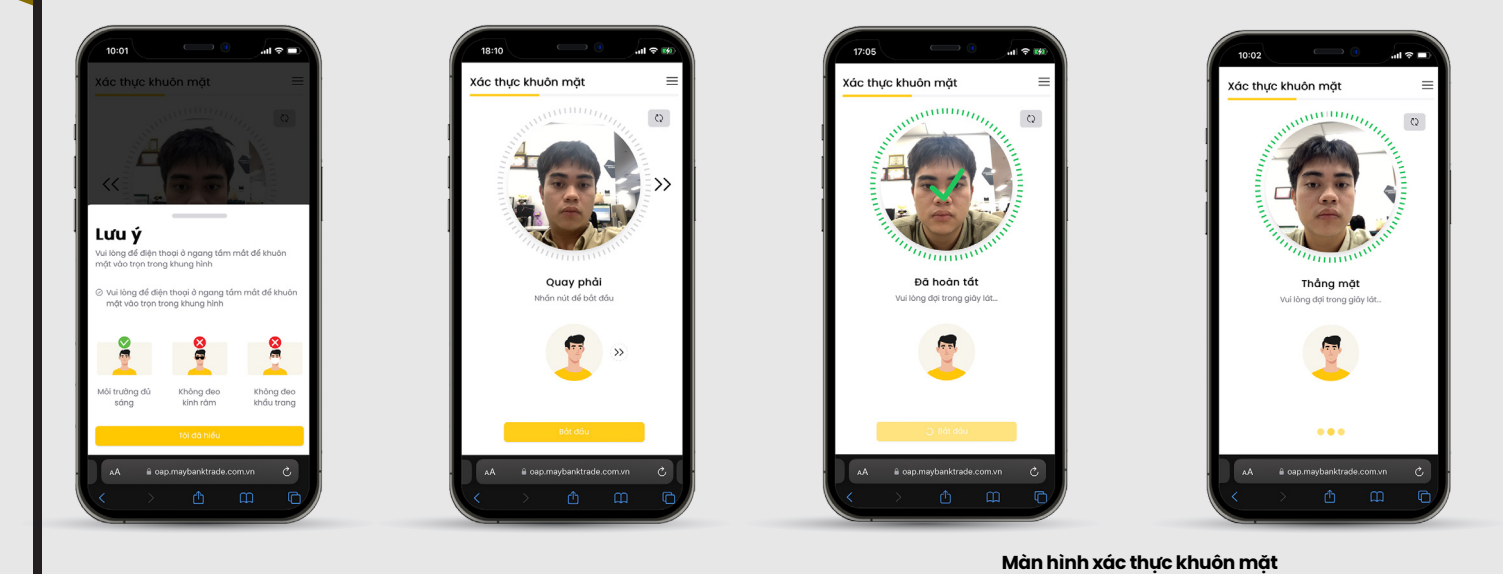

Màn hình chuyển đến giao diện hiển thị hướng dẫn Xác thực khuôn măt

thực khuôn mặt

**BƯỚC 4** 

- Bắt đầu xác thực khuôn mặt:
- Chọn "Tôi đã hiểu" và sau đó chọn "Bắt đầu".
- Chọn "Tôi đã hiểu" để bắt đầu xác Thực hiện 3 thao tác ngẫu nhiên: Nhìn thẳng, quay phải, quay trái
  - Sau đó quay một đoạn video xác thực khoảng 3s.

# Nếu không, chú ý thông báo lỗi và thực hiện lại theo hướng dẫn trên màn hình.

Hê thống kiểm tra và đối chiếu với ảnh trên CCCD. Nếu trùng

khớp, giao diện chuyển sang bước tiếp theo.

## Xác Nhận Lại Thông Tin

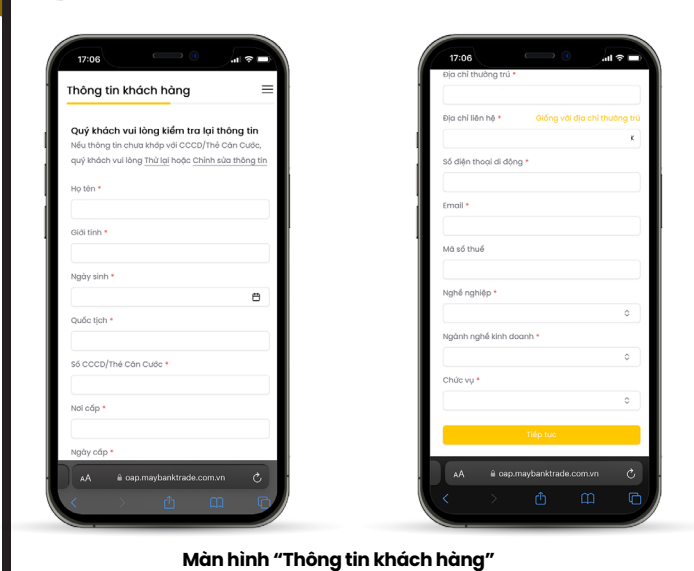

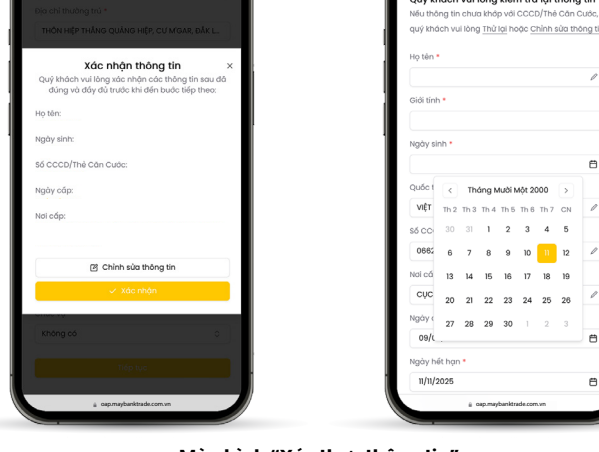

Màn hình "Xác thực thông tin"

Điều chỉnh thông tin tại đây (nếu có)

Chọn nút "Chính sửa thông tin" sau đó chỉnh sửa các trường thông tin chưa chính xác và chọn "Tiếp tục"

- động điền Mã số thuế
- Nghề nghiệp Ngành nghề kinh doanh
- Chức vu
- $\rightarrow$ Sau đó chọn "Tiếp tục" để đến bước tiếp theo

Màn hình hiển thị thông tin được đọc từ CCCD gắn chip:

Địa chỉ liên hệ: Nhập hoặc nếu giống với địa chỉ thường trú

có thể chọn "Giống với địa chỉ thường trú" và hệ thống sẽ tự

Đăng Ký TKCK Và TKNH

BƯỚC 5

| Thông tin tài khoản 🔤                            | Thông tin tài khoản 📃                          |                      | Chỉ nhánh          |
|--------------------------------------------------|------------------------------------------------|----------------------|--------------------|
| Đăng ký tải khoản                                | Đăng ký tài khoản                              | 000162 000164 000171 | Chỉ nhánh (nếu có) |
| 🕑 TKGD Chúng Khoán Thông Thường                  | 🕑 TKGD Chứng Khoán Thông Thường                |                      | Số tài khoản *     |
| 🕑 TKGD Chứng Khoán Ký Quỹ                        | 😏 TKGD Chứng Khoán Ký Quỹ                      | Tài khoản ngân hàng  | Số tài khoản       |
| 🕑 TKGD Chứng Khoản Phải Sinh *                   | 👩 TKGD Chứng Khoán Phải Sinh *                 | . Tài khoản 1        | Tài khoản 2 📀      |
| * Khách hàng cam kết không nhậi là nguậi quận là | Khách bàng cạm kết không phải là người quân lý | Họ tên *             | Họ tên *           |
| nhân viên của thành viên giao dịch chứng khoản   | nhân viên của thành viên giao dịch chứng khoán | LÊ VĂN LONG          | LÊ VÂN LONG        |
| рики они кило,                                   | ртов он на клова.                              | Ngân hàng •          | Ngân hàng *        |
| Tùy aban số tài khoản                            | Từa chon số tài khoản                          | Chọn ngắn hàng O     | Chọn ngân hàng     |
| Khách hàng tùy chon số tới khoán vậu thích       | Khách bảng tín chon số tới khoản vậu thích     | Tinh thành *         | Tinh thành *       |
| hoặc hệ thống tự đề xuất                         | hoặc hệ thống tự để xuất                       | Chọn tỉnh thành 🗘    | Chon tinh thành    |
| 079C 100310 @ Q                                  | 079C 000046 Q                                  | Chỉ nhánh            | Chinhánh           |
|                                                  | Tài khoản đã được sử dụng, vui lõng chọn       | Chỉ nhánh (nếu có)   | Chi phánh (nếu cố  |
| Gọi ý dành cho bạn                               | tai khoan khao                                 | Số tài khoản •       | diminant (not do)  |
| 000162 000184 000171                             | Gợi ý dành cho bạn                             | Số tài khoản         | Số tải khoản •     |
| Tài khoản ngân hàng                              | 000162 000164 000171                           |                      | Số tải khoản       |
| ta khoan ngan nang                               |                                                | + Thêm               | + Thêm             |
| Tái khoản 1                                      | Tài khoản ngân hàng                            | Tiến tục             |                    |
| AA 🔒 oap.maybanktrade.com.vn 🖒                   | AA 🔒 oap.maybanktrade.com.vn 🖒                 |                      |                    |

Màn hình "Đăng ký tài khoản chứng khoán"

#### Đăng ký tài khoản

Chọn các tài khoản chứng khoán theo nhu cầu của bạn.

#### Lựa chọn số tài khoản:

Bật "Tùy chọn Số tài khoản" và nhập 6 số:

- Nếu STK chưa tồn tại, bạn có thể sử dụng
- Nếu STK đã tồn tại, nhập số khác hoặc chọn STK gợi ý.

#### Màn hình "Đăng ký tài khoản ngân hàng"

#### Nhập thông tin ngân hàng:

• Nhập/chọn thông tin ngân hàng: Tên ngân hàng, tỉnh thành, chi nhánh, và số tài khoản ngân hàng.

• Bạn có thể thêm tối đa 3 tài khoản ngân hàng.

#### Xác nhận thông tin

Sau khi hoàn tất nhập thông tin tài khoản, chọn "Tiếp tục".

al 🕆 🛛

## BƯỚC 6

# Đăng Ký Dịch Vụ Và Thông Tin Bổ Sung

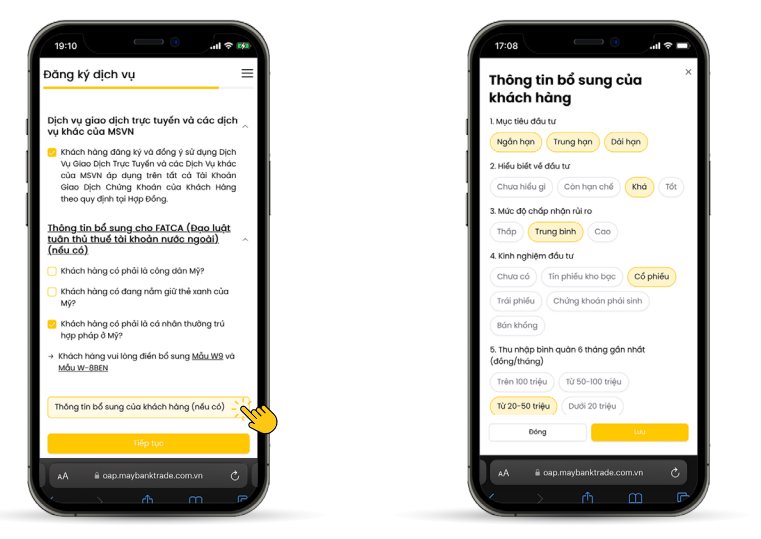

#### Màn hình "Đăng ký dịch vụ và thông tin bổ sung"

#### Các dịch vụ

• Hệ thống đã mặc định chọn sẵn Khách hàng đồng ý sử dụng các dịch vụ của MSVN

#### Điều khoản và cam kết:

- Xác nhận đồng ý với điều khoản và sử dụng dịch vụ.
- Nếu thuộc FATCA (nghĩa vụ thuế Mỹ), bạn cần bổ sung thông tin và gửi email tới: customer.MSVN@maybank.com.
- Thực hiện khảo sát thông tin bổ sung (nếu có) và lưu kết quả.

## Màn hình "Đăng ký thành công"

g ký thành công

Chúc mừna !

- Thông báo đã mở tài khoản thành công với tên khách hàng và số tài khoản
- Tiếp theo, hợp đồng điện tử sẽ được gửi đến email đã đăng ký
- Vui lòng kiểm tra email để thực hiện ký số hợp đồng

## Ký Hợp Đồng Điện Tử BƯỚC 7

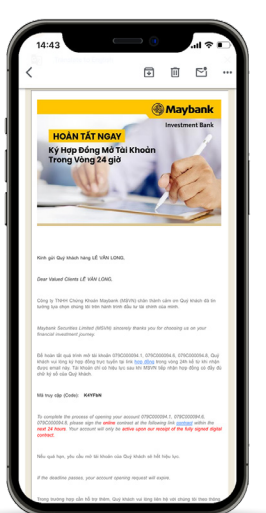

| FPT.eContract<br>in tài liệu: HỢP ĐỔNG Mỹ<br>Ai KHOĂN GIAO DỊCH | * 🚵                                                                                                    |
|-----------------------------------------------------------------|----------------------------------------------------------------------------------------------------|
| P.                                                              |                                                                                                    |
| i đồng ý sử dụng phương thứi                                    | c điện từ đề thực hiện giao dịc<br>Quay lại Đống                                                          |
|                                                                 |                                                                                                    |
| Mi sò itud tha shipe si shike.                                  |                                                                                                    |
| Dia dai thuing wi-                                              |                                                                                                    |
| bi dan deni di dina'                                            |                                                                                                    |
| Inul                                                            |                                                                                                    |
| B. CONCENTRATION AND AN AN ANY ANY                              | Avojeda "Cing By" Avie "MID N"2                                                                           |
| CONG TO TRACE MEETING BY CHENG                                  | KIRDEN MAYRANK                                                                                            |
| Gidy ploty that the sit TITOP CIECK & CIECKNY                   | i clip agiy 85/81/2014 va cle gily phip dole chade<br>A 1.1 Chei film Marken bli The Kim Chele 1, Third M |
| This Day: \$4,25 4475 5888 Fax: \$4,28 3                        | A21 1010 Estail add. M217 Not support com                                                                 |
| Nexts day does deaphd NEOTEN THE HALVEN                         |                                                                                                    |
| Si-CCCD/The claramental chain 054785002454                      | Ngiy dip 18/08/2022/air dip Cyc C5 05.HC v1 7                                                             |
|                                                                 | 5) agily 28/9232024                                                                                       |
| A THEORY AND ADDRESS AND A                                      | A DESCRIPTION AND A DESCRIPTION OF                                                                        |
| E Khich Hing ding b) mit                                        | C Khich Hing ding 16 bi sung                                                                              |
|                                                                 | Ngiy mè tid khoin                                                                                         |
| Lapi tarkhean                                                   |                                                                                                    |
| E Tai Khoin Gao Dah Ching Khoin Thông Th                        | rout                                                                                                    |
| E Tax Choise Class Data Choise Choise Takes Th                  | 10 M                                                                                                    |

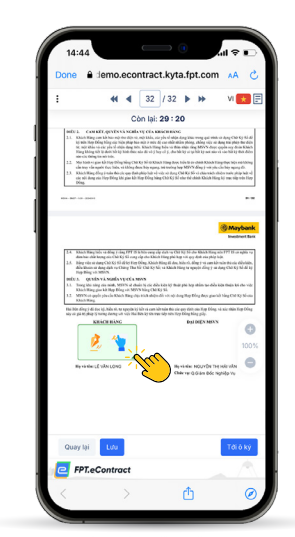

#### Nhận và mở hợp đồng điện tử:

- Nhận email chứa đường link hợp đồng điện tử và mở đường link đó.
- Nhập số điện thoại và mã truy cập để đăng nhập nếu hợp đồng hết thời hạn 30 phút

| 14:45                                  | 14:45 • • • • • • • •                        | 14:45                                                                                                    |
|----------------------------------------|----------------------------------------------|----------------------------------------------------------------------------------------------------|
| Done 🔒 demo.econtract.kyta.fpt.com 🗚 💍 | . Done 🔒 :lemo.econtract.kyta.fpt.com 🗚 🖒    | . Done 🔒 iemo.econtract.kyta.fpt.com 🗚 🖒                                                                                                    |
| Thiết lập chữ ký 🛛 🕹                   | Thiết lập chữ ký 🛛 🕹                         | : 📢 ┥ 32 / 32 🕨 🕬 VI 🔁 🗐                                                                                                    |
| Ho và tân •                            | Ho và tên *                                  | Còn lại: 28 : 26                                                                                                    |
|                                        |                                              | 1.1. Data Hang on the how on the dist to a signable, or just of value any plant running and running data (2014) 55 of 11 yes 10 mm (2014) and 10 mm (2014) and 10 mm (2014) a                                                          |
| Vê tay Nhập tay                        | Vé tay Nhập tay                              | <ol> <li>Kink Alling they into the size up of the play has a size of they CME KE M-size the wide below were play had a d<br/>size with doing via they they XK gase kin they they belog bing CME KE His short hel shint. Nation History Ley were relay with they<br/>belog.</li> </ol>                                                                                                    |
| A                                      | Xem trước Đối style                          | NO. 00. 1001                                                                                                    |
| $\overline{\mathcal{A}}$               | Durpe ký ból Signed by:                      | () Maybank<br>Mayroot kit                                                                                                    |
| 🕒 Nét thanh đặm 🔻 🕆 🏳 Xóa              | 000010480MPusks8w000Mm                       | <ol> <li>Khao Khao Jiao at ding 1 and 1971 Khao Khao ang nigi dia se CMA (K kao Khao) Khao and nigo seri and<br/>dia the chair leng set on CMA (S is and g and M CAA) image hits by visit on globar similar hits<br/>(K kao Khao) and the set of CMA (K kao Khao) and the chair has a set of chair and the similar similar hits<br/>(K kao Khao) and the set of the similar has a set of the similar hits with similar dia set hits hits similar hits (K kao Khao)<br/>(K kao Khao) and the similar has a set of the similar hits (K kao Khao) and the similar hits (K kao Khao)<br/>(K kao Khao) and the similar has a set of the similar hits (K kao Khao) and the similar hits (K kao Khao)<br/>(K kao Khao) and the similar has a set of the similar hits (K kao Khao) and the similar hits (K kao Khao)<br/>(K kao Khao) and the similar hits (K kao Khao) and the similar hits (K kao Khao) and the similar hits (K kao Khao)<br/>(K kao Khao) and the similar hits (K kao Khao) and the similar hits (K kao Khao) and the similar hits (K kao Khao)<br/>(K kao Khao) and the similar hits (K kao Khao) and the similar hits (K kao Khao) and the similar hits (K kao Khao)<br/>(K kao Khao) and the similar hits (K kao Khao) and the similar hits (K kao Khao) and the similar hits (K kao Khao)<br/>(K kao Khao) and the similar hits (K kao Khao) and the similar hits (K kao Khao) and the similar hits (K kao Khao)<br/>(K kao Khao) and the similar hits (K kao Khao) and the similar hits (K kao Khao) and the sinte similar hits (K kao Khao) and the sim</li></ol> |
| Font chữ Màu chữ                       | Font chữ Màu chữ                             | MELL & QUEEN VIENDER AND CELEMONY<br>1.1. Thing the many circumstance in the size of a birth of the participant hope while they define the data with<br>Kinas therappender and party Price or a SERVEN Sing COLOR 51.                                                                                                    |
| Time New Roman 🗸                       | Time New Roman 🗸 🕒                           | <ol> <li>MYN or spelin pin of home to both thing objects in the one of any step thing hop pinels hing (the type) and the pinels have both the pinels of the one both the pinels of the one of the one one of the one of the one of the one of the one of the one of</li></ol>                                                  |
| Hiến thị text                          | Hiến thị text<br>🔁 Tên 😂 Chức danh 👹 Ngày kỳ | in physical physical set and physical physical p                                                       |
| Chọn kiểu hiển thị                     | Chọn kiểu hiến thị                           | He visities inclusive mounter of the visities inclusive the test value of the visities inclusive the test value of the visities inclusive the visities inclusive                                                       |
|                                        |                                              | Quay tai Lia. Polantifity                                                                                                    |
| Đóng Lượ -                             | Dóng Lưu                                     | FPT.eContract                                                                                                    |
|                                        | → △ < >                                      | $\langle \rangle $ $\dot{\Box}$ $\odot$                                                                                                    |

#### Ký hợp đồng:

- Kiểm tra thông tin hợp đồng, chọn phương thức ký và hình thức hiển thị (vẽ tay hoặc nhập chữ ký số).
- Sau khi ký xong, chọn "Lưu" và "Hoàn tất ký".

|                                                                                                    | 2 Nhập OTP                                                                                                    |  |
|----------------------------------------------------------------------------------------------------|----------------------------------------------------------------------------------------------------|--|
|                                                                                                    | <b>x</b> ****                                                                                                    |  |
|                                                                                                    |                                                                                                    |  |
|                                                                                                    | Nhập mã OTP<br>Mà xác thực được gửi đến số điện thoại ******8318<br>Quý khách vui lông nhập mà OTP để hoàn tốt kỳ hợp<br>đóng |  |
| All in the spectra of the section of the section of | 329121                                                                                                    |  |
| < <u>&lt;</u>                                                                                                    | OTP có hiệu lực trong 01: 48 Gửi lại mã OT                                                                                    |  |
|                                                                                                    |                                                                                                    |  |

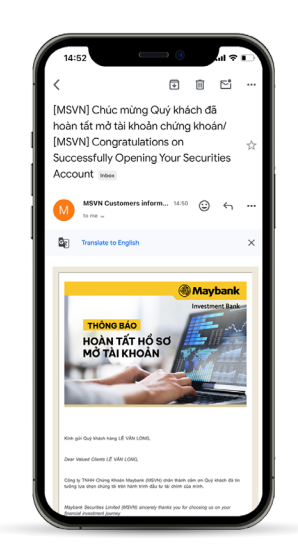

Nhập OTP xác nhận 6 số được gửi qua SMS để hoàn tất việc ký hợp đồng.

Lưu ý: OTP có hiệu lực 5 phút. Nếu hết thời gian, chọn "Gửi lại mã OTP" để nhận mã mới.

Sau khi hoàn thành ký hợp đồng điện tử, MSVN sẽ gửi thông báo chúc mừng "Hoàn tất hồ sơ mở tài khoản" kèm file pdf bản hợp đồng điện tử đã thực hiện hoàn thành ký trước đó

Quý khách có thể tải hợp đồng này về và lưu trữ

### Tải ngay ứng dụng **Maybank Trade VN** để việc đầu tư trở nên dễ dàng và thuận tiện hơn bao giờ hết.

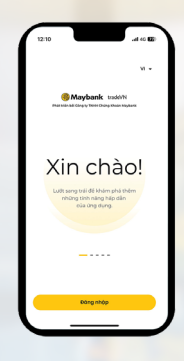

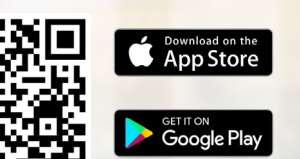

Tải ứng dụng Maybank Trade VN trên Android: <u>https://bit.ly/maybanktradevn</u> Tải ứng dụng Maybank Trade VN trên iOS: <u>https://apple.co/3Y8kkE3</u>

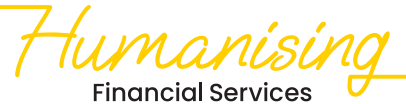

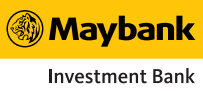